## "Solutions" Image Services How to find My Checked Out Documents

# Table of Contents

| Introduction      | 1 |
|-------------------|---|
| Ноw То            | 1 |
| More Information: | 2 |

### Introduction

This describes how to get a list of documents checked out by the current user.

### How To

From the Desktop Client Open My DL by Clicking on the DL logo on the far left of the DL Tool Bar.

| 2 | - 街 🔤 🖓 - 🛛 | Adv. Search | Collections | Preview |
|---|-------------|-------------|-------------|---------|
|   | <i>د</i> .  |             |             |         |

#### From My DL, select 'Checked Out Documents' from the View Drop Down box

| View: Messages                                                                                             | Q - Preview | Details       |
|----------------------------------------------------------------------------------------------------|-------------|---------------|
| Subje Last 30 Days Solut Last 30 Documents Checked Out Documents Workflow Documents Reports Tasks Messages | Received    | From          |
|                                                                                                    |             | >             |
| Total messages found for all repositories.                                                                 |             |               |
| `olumbiaSoff`                                                                                              | www.docume  | ntlocator.com |

### "Solutions" Image Services How to find My Checked Out Documents

| 📇 My DL                              |       |                       |             | _       |   | ×       |
|--------------------------------------|-------|-----------------------|-------------|---------|---|---------|
|                                      |       |                       |             |         |   | ٠       |
| View: Checked Out Documents 🔻        |       |                       | Q -         | Preview | D | etails  |
| File                                 | Versi | Checked Out By        | Description |         |   |         |
| SolutionsInternal (3)                |       |                       |             |         |   |         |
| 🗸 🔤 Deleting temp files.msg          | 1     | <alison></alison>     |             |         |   |         |
| ✓ ∰ My Locked Documentsdocx          | 1     | <alison></alison>     |             |         |   |         |
| RE Aliamakee County Pliot Delivery   | 1     | <alistite></alistite> |             |         |   |         |
|                                      |       |                       | •           |         |   | >       |
| 1 items selected.                    |       |                       | alison      |         |   |         |
| ColumbiaSoft www.documentlocator.com |       |                       |             |         |   | tor.com |

You can use the Preview and Details buttons on the right to get more information about the document. You can right click on a document and undo the check out.

#### More Information:

You can also start MY DL from windows. Click on the Start icon box. Click on the application to open it.

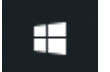

and then type MY DL in the search

For a brief introduction to MY DL, go to <u>https://columbiasoftconnect.com/videos-features-intromydl</u> You will need a ColumbiaSoft Connect username to view videos. If you do not have a username, take the option to Create a New Account when prompted to log in. If you want assistance, please contact "Solutions" support.